## Nový software pro inteligentní elektroinstalaci Ego-n<sup>®</sup>

Ing. Viktor Strouhal, ABB s. r. o., Elektro-Praga

Inteligentní elektroinstalace Ego-n<sup>®</sup> představuje svými možnostmi ideální řešení zejména pro novostavby a rekonstrukce rodinných domů a bytů či konferenčních prostorů. Umožňuje realizovat funkce, jako např. centrální i lokální řízení osvětlení, okenních žaluzií či předokenních rolet, elektrických spotřebičů, vytápění a klimatizace, zavlažování aj., které jsou klasickou elektroinstalací jen velmi obtížně řešitelné nebo je nelze realizovat vůbec.

Programování, tj. oživení instalace, je koncipováno velmi jednoduše a lze ho realizovat ve dvou úrovních – Basic a Plus. V úrovni Basic je možné naprogramovat základní funkce instalace bez použití počítače, pouze pomocí tlačítek Channel a Prog na příslušných přístrojích. Tento způsob mohou elektromontéři použít u instalace s jedním řídicím modulem (až 64 systémových prvků). Je-li instalace rozsáhlejší, obsahuje více řídicích modulů nebo požadavky na logické funkce, komunikaci GSM apod., použije se úroveň Plus – nastavení za použití počítače připojeumožňuje rozčlenit instalaci podle podlaží, místností, skupin a rozváděčů (obr. 1).

Další úpravou je rozdíl v označení správně načtených prvků Ego-n<sup>®</sup> v instalaci po připojení do instalace. Dřívější písmo zelené barvy, které bylo zvláště při úsporných režimech zobrazení notebooku málo znatelné, je nahrazeno jasně zelenou "fajfkou" v případě úspěšného načtení a červeným křížkem v případě neúspěšného načtení prvku (obr. 2).

Je-li ponechána zapnutá záložka *Info*, zobrazí se v levé horní části okna systémový čas. Pouhým dvojklikem na systémový čas lze vyvolat okno synchronizace systémového času s časem uživatelského počítače (obr. 2).

Velmi důležitou a příjemnou změnou u softwaru Ego-n Asistent 2 je možnost **práce off-line**. Celou strukturu systému lze vytvořit či upravit v pohodlí kanceláře nebo domova bez připojení k instalaci.

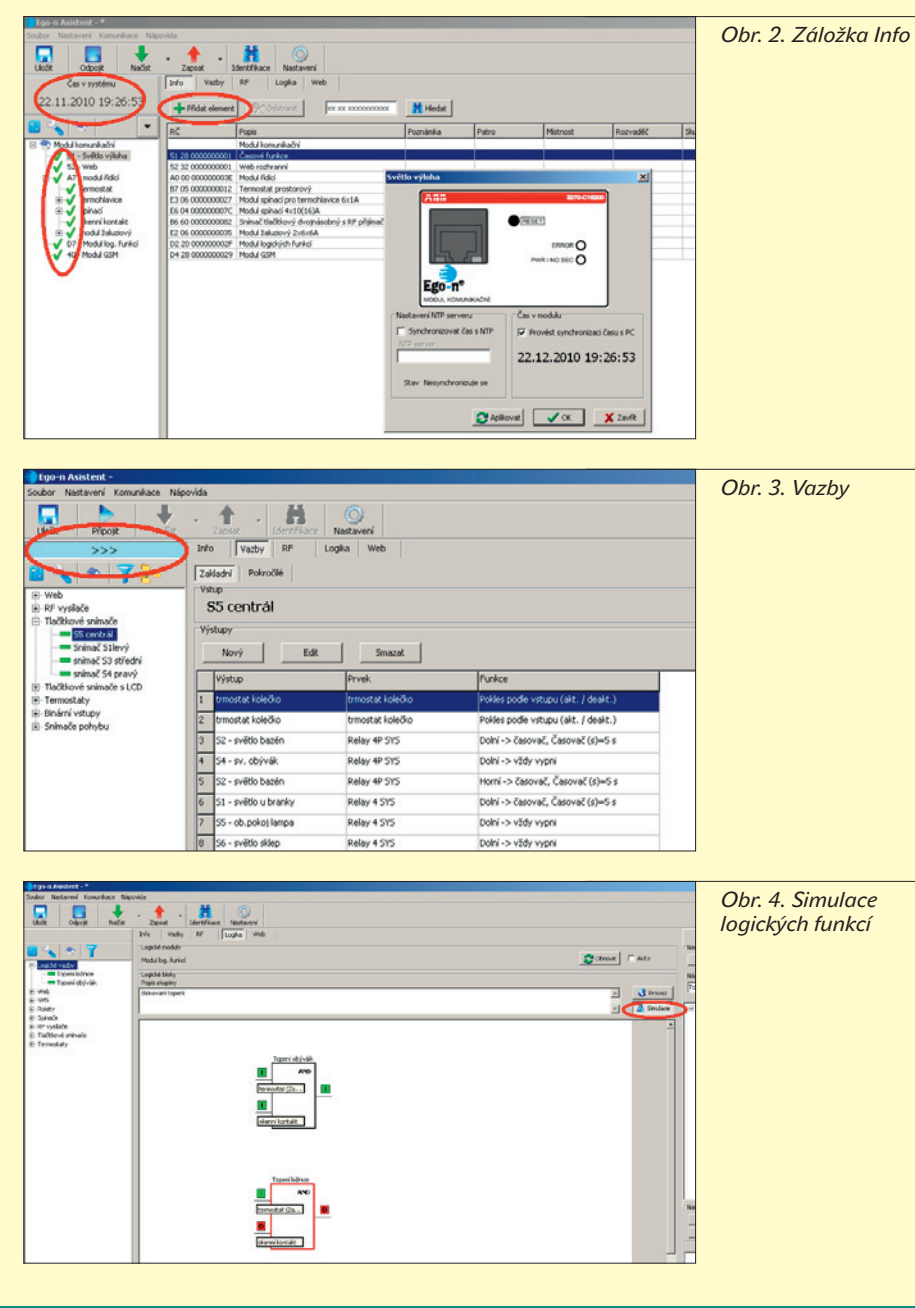

lastavení projektu Nastavení komunikace | Informace o projektu | Nastavení domu | - Patra - 1.NP RM2 ~ 2.NP -Mistnosti Smazat - Obýváł Ložnice Skupiny Patro RM1 RM2 Místnost Skupina Rozvaděč 🗸 ок X Storno

Obr. 1. Nastavení domu

ného ke komunikačnímu modulu a softwaru Ego-n Asistent.

Společnost ABB pro letošní rok připravila nový software **Ego-n Asistent 2**. Tak jako Ego-n Asistent 1, se kterým je široká obec elektromontérů a projektantů již dobře seznámena, se používá k nastavení jednotlivých vazeb a parametrizaci prvků systému. Nová verze doznala mnoha změn, které práci s programem zpříjemní a zpřehlední.

První změnou je uvítací okno, které umožňuje tyto operace:

- otevření některého z naposledy otevřených projektů,
- založení nového projektu nebo otevření libovolného projektu.

V dolní části okna se zobrazují informace o zvoleném projektu i s jeho popisem. Při založení nového projektu je automaticky nabídnuta možnost nastavit parametry projektu: nastavení komunikace, informace o projektu a nově *Nastavení domu*. Tato nová záložka

## příloha časopisu Elektro-

Tlačítkem *Přidat element* (obr. 2) lze jednotlivé prvky vybrat, pojmenovat a umístit. Po připojení instalace se již jen přiřadí vybrané virtuální přístroje k reálně načteným přístrojům. Tato změna je velmi důležitá pro projektanty, kdy kromě projektu půdorysů a rozváděčů v programu CAD může být při požadavku ze strany investora součástí projektu i základní nastavení instalace tak, jak je to možné i u jiných, vyšších systémů instalace.

Užitečné změny doznala také záložka Vazby. Při kontrole vazeb mezi snímači a akčními členy nebyl v programu Ego-n Asistent 1 problém zobrazit snímače ovládající daný akční člen. Vyhledat všechny akční členy, které ovládá určitý snímač, již nebylo možné a vazby bylo nutné poměrně pracně a nepřehledně vyhledávat. Nyní stačí kliknout na nové tlačítko nad oknem se snímači, vybrat určitý snímač a Ego-n Asistent 2 zobrazí výčet akčních členů, které jsou daným snímačem ovládány (obr. 3).

Nejvíce změn je v záložce *Logika*. V programu Ego-n Asistent 2 lze jednotlivá hradla logického modulu přehledně přiřadit do skupin, jednotlivé skupiny pojmenovat a zobrazit, včetně logického propojení hradel. Nemá-li uživatel jistotu, jak bude "zapojení" fungovat, stačí stisknout tlačítko *Simulace* a vstupům jednotlivých hradel přiřadit logickou hodnotu 1 nebo 0. Ego-n Asistent 2 pak přehledně zobrazí, jaké hodnoty nabudou v tomto stavu jednotlivé výstupy (obr. 4).

Marně by uživatel hledal na horní liště záložky Časové funkce a GSM. Nastavení parametrů časových funkcí lze vyvolat kliknutím pravým tlačítkem myši na položku Časové funkce v levém okně stromu systému. Po zvolení Nastavení je možné v nově otevřeném okně Časové funkce pojmenovat jednotlivé časové bloky a přiřadit jim parametry, stejně jako tomu bylo v Ego-n Asistent 1 (obr. 5).

Nastavení parametrů modulu GSM lze vyvolat kliknutím pravým tlačítkem myši na položku *Modul GSM* v levém okně stromu systému. Po zvolení *Nastavení* je možné v nově otevřeném okně *GSM modul* zadat základní nastavení jmen a čísel mobilních telefonů, na která mají byt zasílány zprávy obsahující texty s informacemi o stavu výstupu. Zároveň lze povolit, z jakých jmen a telefonních čísel bude systém přijímat povely (obr. 6).

Záložka *Web* se používá stejně jako v programu Ego-n Asistent 1 pro nastavování dálkového ovládání elektroinstalace. V této záložce se specifikují typy místností (např. obývák, ložnice), v místnostech jednotlivé typy ovládacích a zobrazovacích virtuálních tlačítek (světlo, termostat apod.).

Důležitou novinkou Ego-n Asistent 2 je **možnost exportovat dva dokumenty** do souborů procesoru Excel. Prvním je seznam instalovaných přístrojů s jejich popisem, registračními čísly a umístěním (obr. 7), druhým je seznam jednotlivých vazeb podle výstupů v instalaci. Oba tyto dokumenty lze

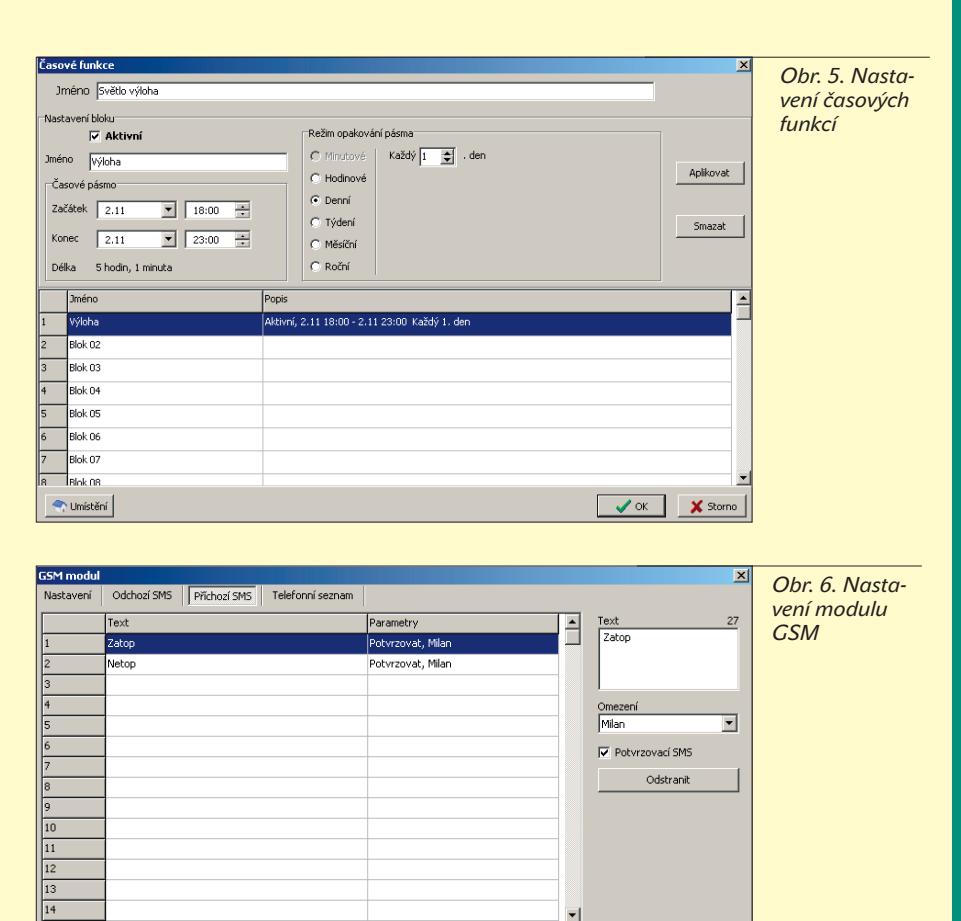

snadno jako soubory Excel vytisknout a přiložit k dokumentaci elektroinstalace stavby. ja

Software Ego-n Asistent 2 je k dispozici zdarma pro registrované partnery na webových stránkách ABB http://www.ego-n.cz od 1. února 2011 a jistě si mezi elektromontéry i projektanty najde mnoho příznivců. Samozřejmostí je možnost v novém programu načítat a upravovat soubory vytvořené v jeho předcházející verzi.

💎 Umístění

Práce s programem Ego-n Asistent 2 je, jak bylo zvykem u programu Ego-n Asistent 1, snadná a intuitivní.

🗸 OK 🛛 🗶 Storno

Pro zájemce o moderní inteligentní elektroinstalaci Ego-n<sup>®</sup> je vypsáno mnoho školení na mnoha místech České republiky. Termíny školení a další informace jsou umístěny na webových stránkách http://www.ego-n.cz v sekci Podpora – Školení a semináře. http://www.abb.cz/elektropraga

| Ĉ       | X Vismout                     | Arial - 10                                       | • (A' A')           |       | æ••     | Zatamova   | tet      |          | Obeci   | e            |                      |                               |                                                                                                    | * 🗊               | E Automatické shrmu<br>Výplň - | ** 27                    | 30    |
|---------|-------------------------------|--------------------------------------------------|---------------------|-------|---------|------------|----------|----------|---------|--------------|----------------------|-------------------------------|----------------------------------------------------------------------------------------------------|-------------------|--------------------------------|--------------------------|-------|
| 103     | St Stopirova                  | et format                                        | <u>⊳-</u> ∠-]∎      | E # # | **      | Slouit a : | rarovnat | ra tiied | - 9-    | ** 000 24 62 | Podmině<br>formátová | né Formáto<br>iní - jako tabu | wat Styly Viod<br>Ru* bunky*                                                                                                    | t Odstanit Formát | Z Vymazat *                    | Seladit a<br>filtrovat * | Najit |
| -       | A1                            | • (3 fe                                          |                     |       |         |            |          |          | -1      | 104          |                      |                               |                                                                                                    | cond,             |                                | <i>m</i>                 | -     |
| T       | A                             |                                                  | ė.                  | D     | E.      | 1          | 0        | н        | 1       | 1.00         | -                    | к                             | 1                                                                                                    |                   | M                              | N                        | 0     |
| Г       |                               | Тур                                              | RC                  | Patro | Mistros | t Rozvadec | Rada     | Pozice   | Skupiny | Poznamka     | 5                    | Sekundarni<br>odresa          | Vystupy                                                                                                    | Vstupy            |                                |                          |       |
|         |                               | Vysílač tlačítkový<br>dveinásobný                | C4 00<br>0000011C02 |       |         |            |          |          |         |              | 1                    | ik.                           |                                                                                                    |                   |                                |                          |       |
|         |                               | Vysílač tlačítkový<br>dvsinásobný                | C4 00<br>0000024C9E |       |         |            |          |          |         |              | F                    | F                             |                                                                                                    |                   |                                |                          |       |
| N       | Nodul GSM                     | Medul GSM                                        | D4 28               | 1. NP |         | RM1        | 1        | 5        |         |              | 4                    | 10                            |                                                                                                    |                   |                                |                          |       |
| N       | Modul log.                    | Medul logických funkcí                           | D2 20               | 1. NP |         | RM1        | 1        | 4        |         |              | 0                    | 07                            |                                                                                                    |                   |                                |                          |       |
| -       | nodul lidici                  | Medul Ndici                                      | A0 00               | 1. NP |         | RM1        | 1        | 2        |         |              | 1                    | 47                            |                                                                                                    |                   |                                |                          |       |
| 12      | nodul<br>Ialuziový            | Medul žaluzioný 2x6x6A                           | E2 06<br>0000000035 | 1. NP |         | RM1        | 2        | 3        |         |              | 4                    | 47                            | 1 - žaluzie obývaci<br>pokoj<br>2 - žal. obývaci<br>pokoj 2<br>3 - žaluzie ložnice<br>4 - žal. pracovna<br>5 - žal. koupelna<br>6 - šal. koupelna |                   |                                |                          |       |
| Stile   | Snimać<br>Jačítkový<br>stnice | Snímač tlačitkový<br>dvojnásobný s RF piljímačem | B6 60<br>0000000082 | 1. NP | Ložnice |            |          |          |         |              | 4                    | 47                            | 6-28 kuchys                                                                                                    |                   |                                |                          |       |
| 8       | pinaci                        | Modul spinaci 4x10(16)A                          | E6 04<br>00000007C  | 1. NP |         | RV1        | 2        | 1        |         |              | 1                    | 47                            | 1 - obývací pokoj<br>2 - hala<br>3 - ložnice                                                                                                    |                   |                                |                          |       |
| s       | Světlo výloha                 | Časové tinkce                                    | 51 28               |       |         |            |          |          |         |              | 5                    | 51                            | 4 · pracevna                                                                                                    |                   |                                |                          |       |
| te      | ermohlavice                   | Modul spinaci pro<br>termohlavice 6x1A           | E3 06<br>0000000027 | 1.NP  |         | RM1        | 2        | 2        |         |              | 1                    | 47                            | 1 - ter obývák<br>2 - ter kuchyň<br>3 - ter hala<br>4 - ter ložnice<br>5 - ter pracovna<br>6 - ter koupelna                                       |                   |                                |                          |       |
| te<br>d | ermostat<br>bývák             | Termostat prostorový                             | B7 05<br>0000000012 | 1. NP | Obývák  |            |          |          |         |              | 4                    | 47                            |                                                                                                    |                   |                                |                          |       |
| Ń       | Neb                           | Web rozhranni                                    | 62.32               |       |         |            |          |          |         |              | 6                    | 2                             |                                                                                                    |                   |                                |                          |       |

Obr. 7. Seznam přístrojů s popisem